# Flash Cards Maker Printing Guide

English Translation of Print Settings Box

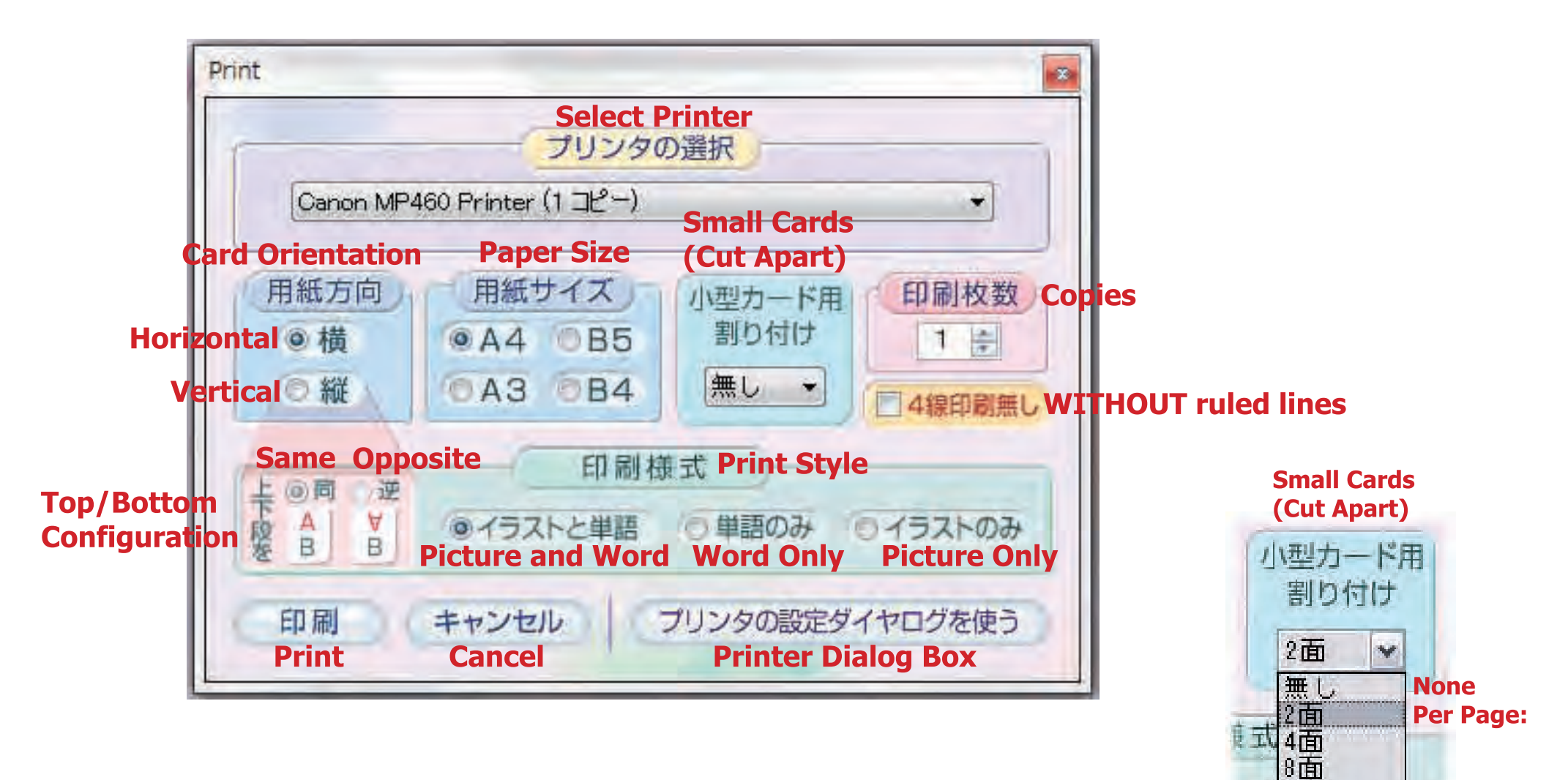

9面 16面 18面 32面

Flash Cards Maker APRICOT Publishing www.apricot-plaza.co.jp

# How to Print Cards

#### 4-1 When you want to print

Select the cards you would like to print from your WORD LIST.

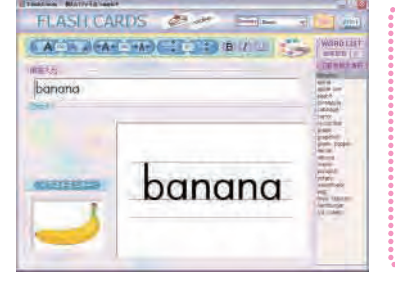

#### About the WORD LIST

To print multiple cards, WORD LIST WORD LIST hold down the control **送带团数** [2] **送甲語数** [2] key while clicking on 印刷単語全觀祝 印刷刷照金课 the words you would like to print. If you would like to ucumber print the entire list, click on the box above en peppe the word list.

### 4-2 Printing the words you've selected

After selecting the words to print, click on the print button to open up the print monitor and the print settings box.

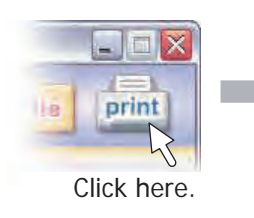

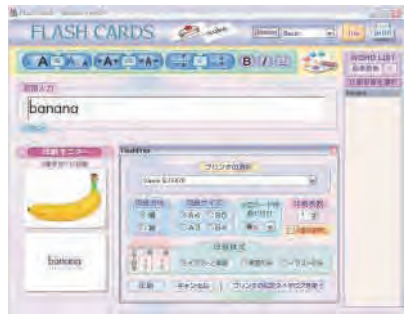

#### After clicking the print button, the print settings box will open.

#### **Print Monitor and Print Settings Box**

|                                                                                      | 印刷モニター   | FlashPrint 🔛                                                                                                    |                            |
|--------------------------------------------------------------------------------------|----------|----------------------------------------------------------------------------------------------------|----------------------------|
|                                                                                      | 2面を別々に印刷 | ブリンタの選択<br>Carea B1 F870                                                                                                    |                            |
| Print Monitor<br>Shows you<br>what the<br>layout of your<br>cards will look<br>like. | banana   | 日紙方向     日紙サイズ     小型カード用     印刷枚数       ●横     ●A4     ●B5     割り付け     1       ●縦     ●A3     ●B4     □4線印刷照し       ●縦     ●イラストと単語     ○単語のみ     ○イラストのみ       印刷     キャンセル     ブリンタの設定ダイヤログを使う | _ Print<br>Settings<br>Box |

Look at the Print Monitor as you adjust the print settings so see how your changes will affect your card output.

## (1) Selecting a printer

You can choose to print your cards to any installed printer Click here to see through the printer selection menu. available printers.

> プリンタの選択 Canon BJ F870 14 Your cards will print to the currently selected

#### printer. (2) Flashcard orientation

(printing teacher/full-page cards) In the print settings box, please select either horizontal or vertical orientation for your cards.

#### Horizontal orientation

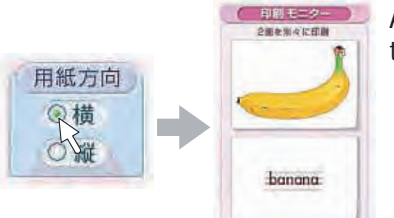

As shown in the Print Monitor, if you select horizontal orientation, the picture and the word will appear on separate cards.

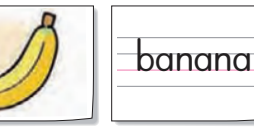

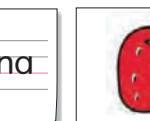

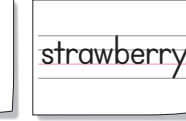

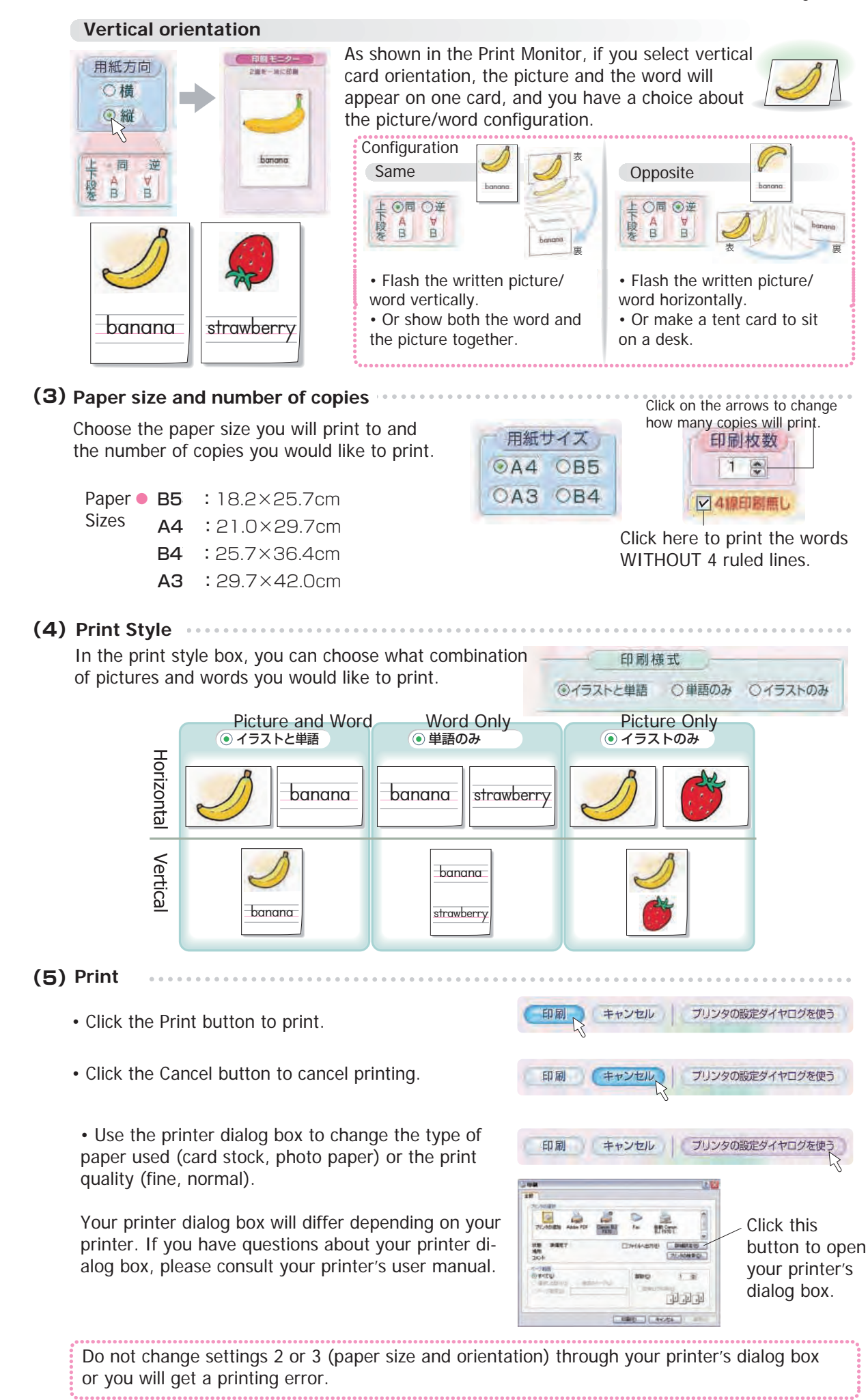

3

# **Print Smaller Student Cards**

By using the Small Cards menu, you can print different sized cards.

By clicking the arrow in the Small Cards menu, you can see the options for printing smaller cards (2, 4, 8, 9, 16, 18 or 32 cards per page).

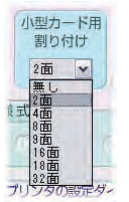

The size of the cards will depend on the paper size (A4, A3, B5, B4) and the number of cards per page.

| UTT THIS |                        |  |  |  |  |  |
|----------|------------------------|--|--|--|--|--|
|          | プリンタの選択                |  |  |  |  |  |
| Canon BJ | F870                   |  |  |  |  |  |
|          |                        |  |  |  |  |  |
| 用紙方向     | 用紙サイズ 小型カード用 印刷枚数      |  |  |  |  |  |
| ②横       | ◎A4 OB5 割り付け 1 ●       |  |  |  |  |  |
| 〇縦       |                        |  |  |  |  |  |
| 1        |                        |  |  |  |  |  |
| 上同逆      | 印刷様式                   |  |  |  |  |  |
| RA V     | ◎イラストと単語 ○単語のみ ○イラストのみ |  |  |  |  |  |
|          |                        |  |  |  |  |  |
| 印刷       | キャンセル プリンタの設定ダイヤログを使う  |  |  |  |  |  |
| and they |                        |  |  |  |  |  |

Click here to select the number of cards per page.

#### 2 Cards Samples 2 Cards: [Picture + Word] is only print option. 日ク付け構成 用紙サイズ 印刷枚数 小型カード用 @A4 085 割り付け 1 📚 B OA3 OB4 2面 丶 4線印刷無し dolphin octop W 印刷様式 ODET N イラストと単語 単語のみ イラストのみ opus 4 Cards: 3 Options • [Picture + Word] • [Word Only] **4 Cards Samples** • [Picture Only] Picture + Word Picture + Word 「おり付け板式」 用紙サイズ 小型カード用 印刷枚数 OA4 OB5 割り付け 1 dance ride a bike 3 CDEFG OA3 OB4 4面 4線印刷無し ABCDE 印刷様式 BCUEF 4 DEFGH ⊙イラストと単語 〇単語のみ 〇イラストのみ rollerskatir dodgeball Word Only 「副り付け様式」 用紙サイズ 印刷枚数 小型カード用 割り付け **OA4 OB5** 1 📚 W dance ride a bike AB, DE 2EF 4面 OA3 OB4 4線印刷無し 2 印刷様式 DE4GH dodgeball rollerskating ω G (③)単語のみ ()イラストのみ Oイラストと単語 Picture Only Picture Only 「割り付け相式」 用紙サイズ 印刷枚数 小型カード用 割り付け **OA4 OB5** 1 🤤 N OA3 OB4 4面 Y 4線印刷無し 印刷様式 ω ○単語のみ ⑥ Oイラストと単語 イラストのみ

#### Small Cards and Print Style •

Word Only

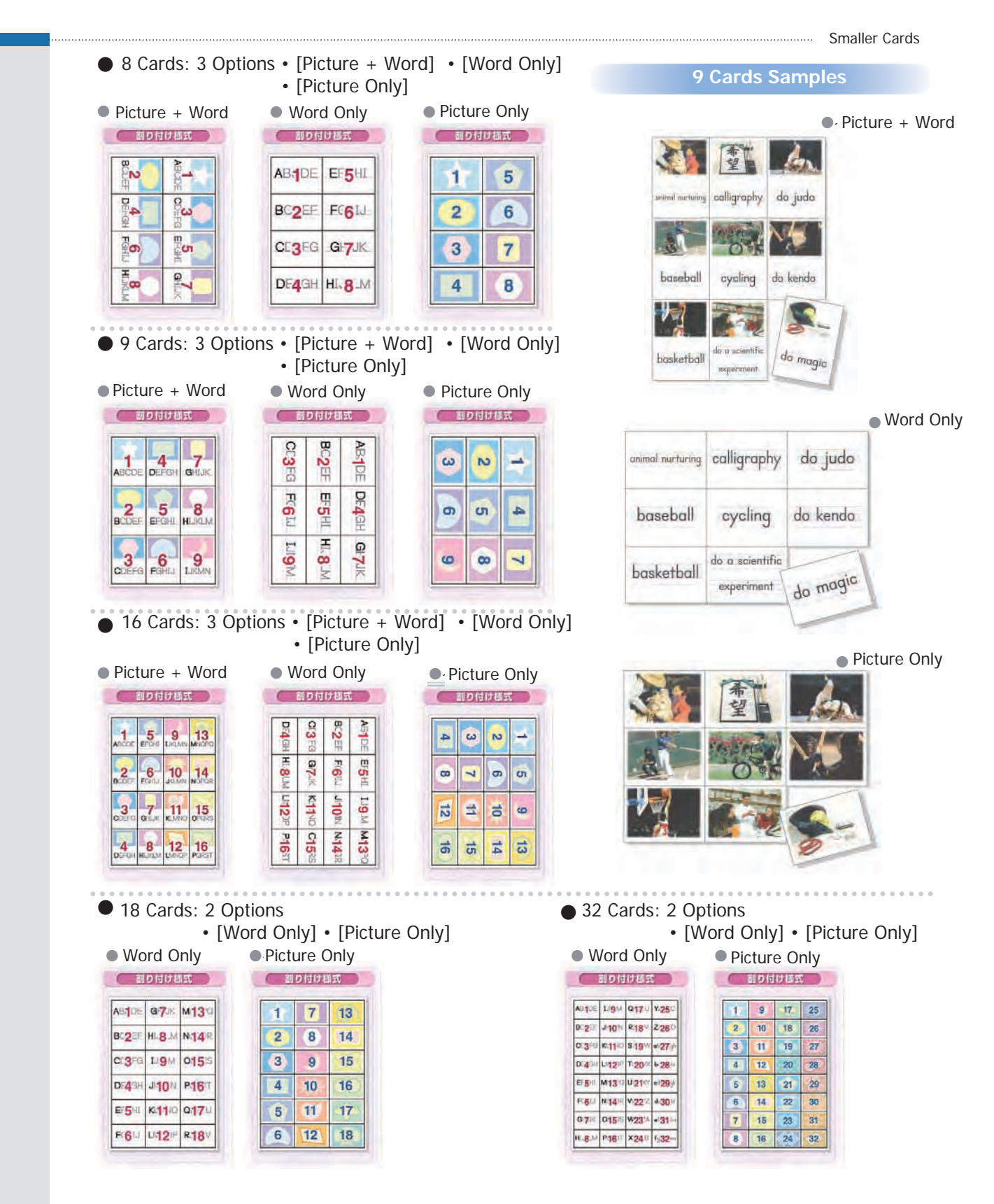

#### Small Card sizes based on paper size and cards per page.

| Cards per | Paper Size             |           |           |                      |  |
|-----------|------------------------|-----------|-----------|----------------------|--|
| Page      | B5                     | A4        | B4        | A3                   |  |
| 2面        | 12.3×17.4              | 14.3×20.2 | 17.4×24.6 | 20.2×28.6            |  |
| 4面        | 8.7×12.3               | 10.1×14.3 | 12.3×17.4 | 14.3×20.2            |  |
| 8面        | 6.2×8.7                | 7.1×10.1  | 8.7×12.3  | 10.1×14.3 (Postcard) |  |
| 9面        | 5.8×8.2 (Playing Card) | 6.7×9.5   | 8.2×11.6  | 9.5×13.4             |  |
| 16面       | 4.3×6.2                | 5.1×7.1   | 6.2×8.7   | 7.1×10.1             |  |
| 18面       | 4.1×5.8                | 4.8×6.7   | 5.8×8.2   | 6.7×9.5              |  |
| 32面       | 3.1×4.3                | 3.5×5.1   | 4.3×6.2   | 5.1×7.1              |  |

(cm)

## To Update Flash Cards Maker / Penmanship

for Windows 7, 64 bit

- 1. Install Flash Cards Maker
- 2. Right-click in the header and select check version.

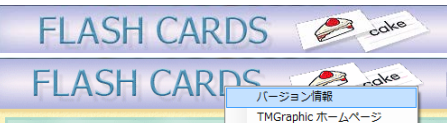

3. Click on the link at the bottom to go to the TMGraphic website.

http://homepage3.nifty.com/tmgraphic/newproduct.html

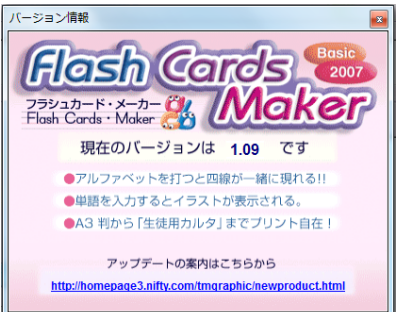

4. Click on the red text at the bottom of the page to go to the update page.

アップデートを希望される方は、 ここをクリック

5. Click on the blue box to download the update.

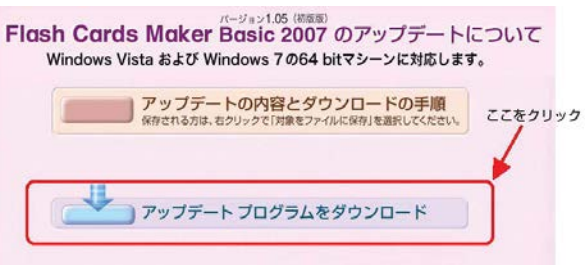

6. Do NOT click "Run". **Click "Save"**, and save the update program on your computer. Please note where the file is saved.

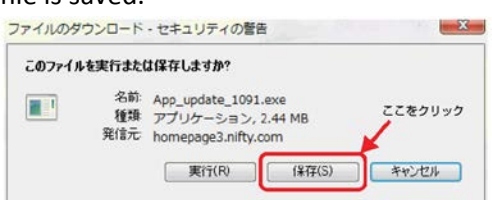

7. Go to the folder with the update file. Do NOT just open the file. Right click on the file, and select "Run as Administrator".

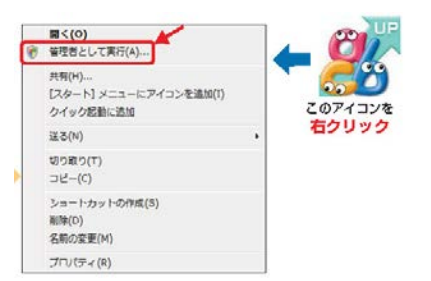

- 8. Now your Flash Cards Maker should work!
- 9. \*\*\* If you install Penmanship AFTER running this update, you will need to run this update again for Penmanship to run properly. If you still have the downloaded file, you can just right click on it and "Run as Administrator" again. Or you can go through the exact same steps as above.

# Screen Settings for Penmanship and Lined Worksheet Wizard Software

There is a known issue related to the screen display which can occasionally occur with Penmanship and Lined Worksheet Wizard. In Windows 7, it is easy to intentionally and accidentally change the display size of fonts. The default setting is "Small: 100%". The software Penmanship and Lined Worksheet Wizard needs to have this setting in order to display correctly. If the font display setting is changed to "Medium: 125%" or "Large: 150%", you will have issues with the displays, similar to below.

Penmanship will still print out correctly, but Lined Worksheet Wizard will also encounter printing problems because it is set to print using a screen capture (what you see on the screen is what will print).

| d Denmanchin - Si I ,\\ファイII, tmmm                                                                                                    |                                                                                    |  |  |  |  |  |
|----------------------------------------------------------------------------------------------------|------------------------------------------------------------------------------------|--|--|--|--|--|
| Penmanship                                                                                                    | zi print                                                                           |  |  |  |  |  |
|                                                                                                    |                                                                                    |  |  |  |  |  |
|                                                                                                    |                                                                                    |  |  |  |  |  |
| Hill(-177~3 - Sample from Sunshine - Kairyudo.tmgws       Food       Hard Working of Working of Working |                                                                                    |  |  |  |  |  |
| B I like music too. I play the piano.                                                                                                    | <ul> <li>A 1 like music.</li> <li>B I like music too. I play the piano.</li> </ul> |  |  |  |  |  |
| music, the piano, the guitar, the flute (                                                                                                    |                                                                                    |  |  |  |  |  |
| sports: basketball, tennis, baseball, vollu                                                                                                    |                                                                                    |  |  |  |  |  |
| D 1. I like Print                                                                                                    |                                                                                    |  |  |  |  |  |
| A I like math. PX-1600F(\$7/57-7)                                                                                                    | в: I like music too. I play the piano.                                             |  |  |  |  |  |
| D B: I like math too. / 印刷ページ 用紙サイズ 印刷技数 1 0<br>印刷ページ 印 用紙サイズ 印刷技数 1 0                                                                                                    | music the sime the cuiter the flate                                                |  |  |  |  |  |
| D math 0 \$ 4 0 B5 0 A4 0 B5 0 A - 2 \$ 0 A4                                                                                                    | music. The plano, the guitar, the flute                                            |  |  |  |  |  |
|                                                                                                    | sports: basketball, tennis, baseball, volleyball                                   |  |  |  |  |  |
| music (### 799900000000000000000000000000000000                                                                                                    |                                                                                    |  |  |  |  |  |
| Diffine arts                                                                                                    | 1. 1 like 1 play                                                                   |  |  |  |  |  |
| 2 I like                                                                                                    | A: I like math.                                                                    |  |  |  |  |  |
|                                                                                                    |                                                                                    |  |  |  |  |  |
|                                                                                                    | B: 1 like <u>math</u> too. / 1 like <u>Japanese</u> .                              |  |  |  |  |  |

# Screen Settings for Penmanship and Lined Worksheet Wizard Software

Luckily, it is easy to fix the problem! All you have to do is change your display settings back to 100%.

1. Right click on your home screen background, highlight the last option 「個人設定」, and left click on it.

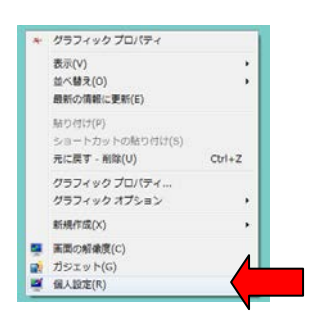

2. At the bottom left of the box, click on the link for "display"  $\lceil \vec{r} + \lambda \vec{r} \rangle$ .

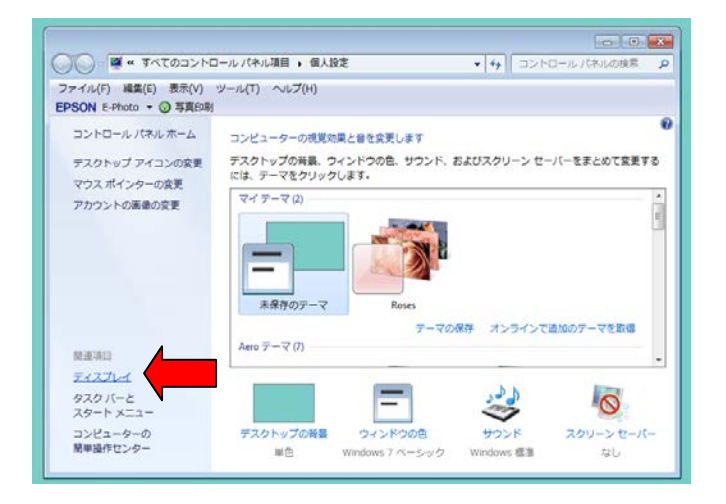

- 3. Click on the top option for "small: 100%" [100%].
- 4. Click on the button to apply the change 「適用 (A)」.

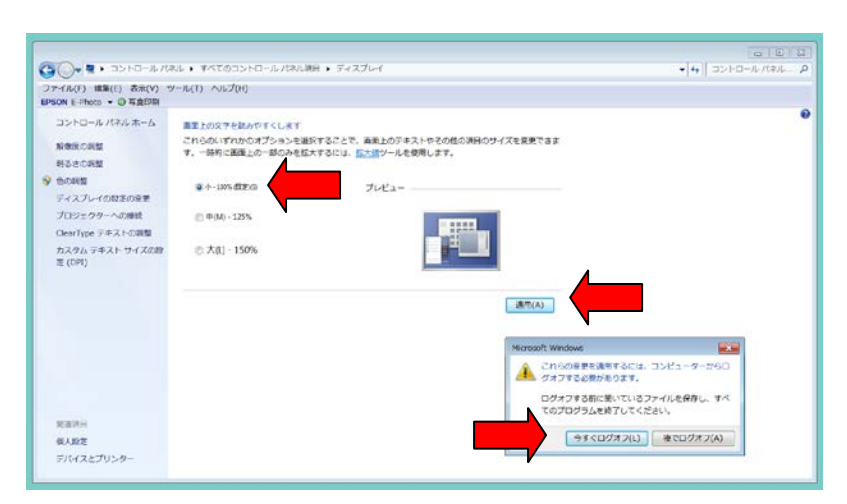

When you log back in, your window display settings will be 100% and your Penmanship and Lined Worksheet Wizard software will work just fine!